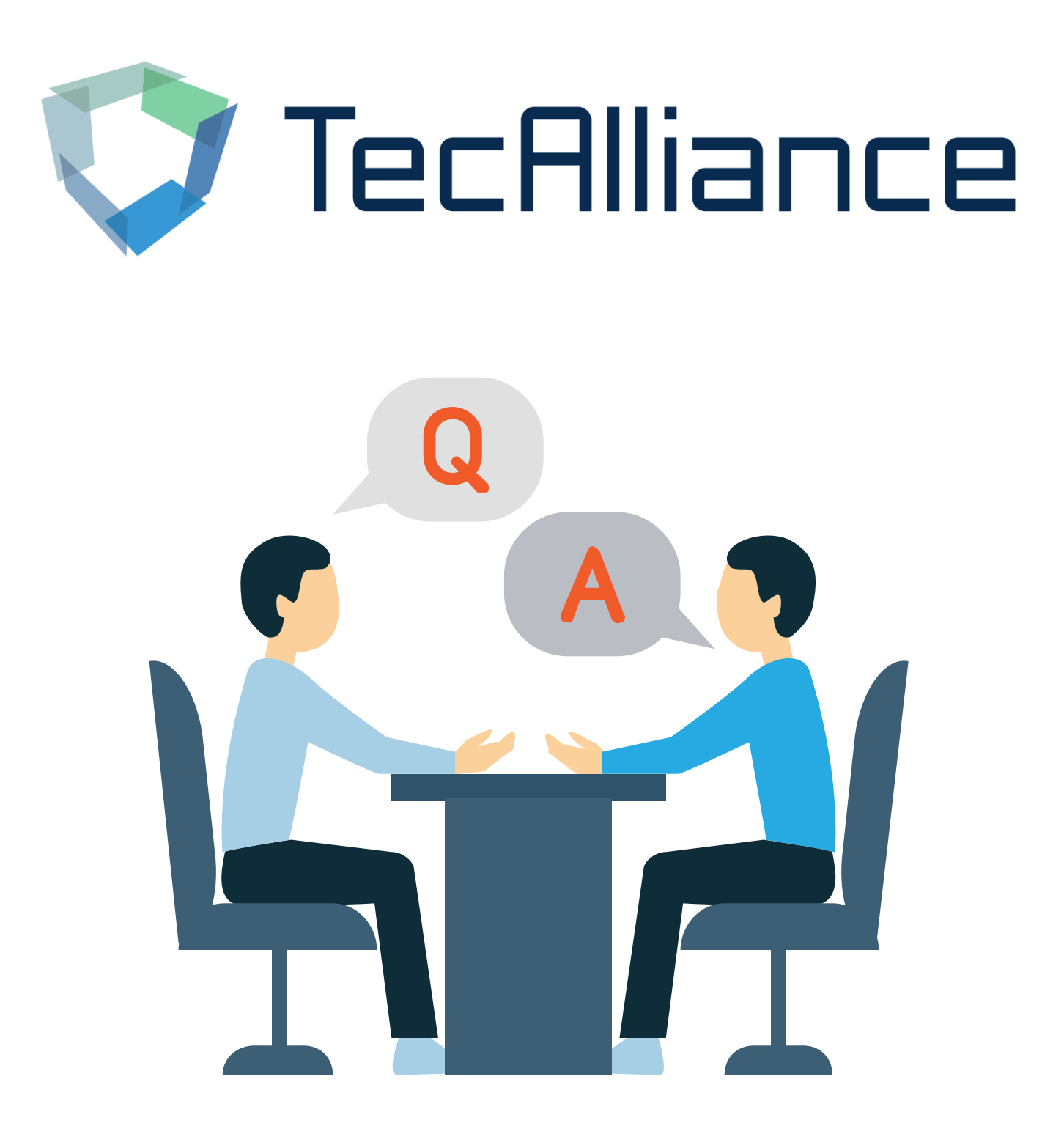

## TecDoc Global Catalogue Help file

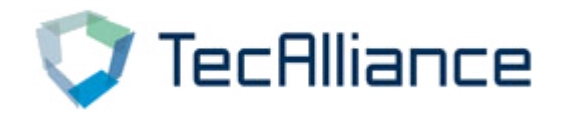

## Content

In the process of using, do you encounter the following problems?

- 1. Some vehicles can't be searched?
- 2. Why is the year of some searched vehicles relatively old?
- 3. How to export vehicle data information?
- 4. How to find the relevant vehicles by searching the OE number?
- 5. How to directly view all the information of one product line?

For above problems, you can continue to view this document to help you solve the problem.

If you have any other questions, please feel free to contact us!

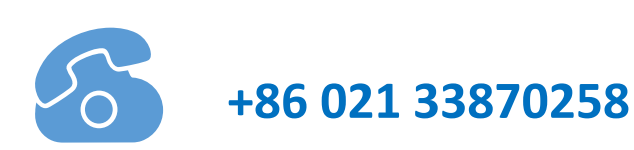

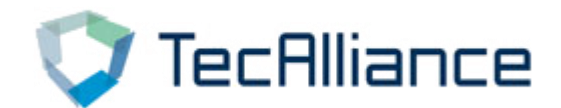

## Q1. Some vehicles can't be searched?

A: When using the global catalog, you need to set the vehicle country so that you can search for vehicles in different countries.

Setting method: Select "My Account" → "Vehicle and article search" to change the country of the vehicle

| 💙 TecAlliance TecDoc Catalogue 🛛 🗸 🗌           | Search according to any number            |                                    | 🖹 Reports 🛛 English (USA) 🌖 | 📕 Shopping cart 🛛 🙀 Offer History  🛓 My account 🕃 |
|------------------------------------------------|-------------------------------------------|------------------------------------|-----------------------------|---------------------------------------------------|
| n 🛱 Passenger car 🙀 Commercial vehicle 🖷 LCV 👋 | 🕅 Motorcycles 🛏 Axles 📤 Engines 🚯 Ur      | niversal 🐔 Consumables 🗃 Batteries |                             |                                                   |
| ← Vehicle and article search                   |                                           |                                    |                             |                                                   |
| User Settings                                  | Vehicle and article search                |                                    |                             | E Save changes                                    |
| ZA Ziying Ai                                   | Vehicle country or region                 |                                    |                             |                                                   |
|                                                | Country or region                         | China                              | × ~                         |                                                   |
| Account and Operation                          | Article country or region                 |                                    | <br>                        | J                                                 |
| Offer document                                 | Country or region                         | China                              | × ~                         |                                                   |
| Assembly groups                                |                                           |                                    |                             |                                                   |
| Vehicle and article search                     | Default option for assembly group ove     | rview                              |                             |                                                   |
| Brand Management                               | Dashboard view                            | Tiles dashboard                    | × ×                         |                                                   |
|                                                | Default option for display of the article | e overview                         |                             |                                                   |
| ~                                              | Spreadsheet view                          | Extended view                      | × ×                         |                                                   |
|                                                | Articles per page                         | 25                                 | × ~                         |                                                   |
|                                                | Default option for filter menu            |                                    |                             |                                                   |
|                                                | Filter                                    | Filter sidebar menu                | × ×                         |                                                   |
|                                                | Default option for vehicle search type    |                                    |                             |                                                   |

## Special reminder: The vehicle linkage here still shows only the vehicle of the country or region you have set, not all vehicle.

| TecAlliance TecDoc Catalogue 💽 - 🗌 Sea                   | rch according to any number                                                                               |                                          |                      | ∳ ⊞ ◄              | Q        | 🖹 Rep   | iorts   | 🛱 English (USA) | ¥ <sup>®</sup> Shopping ca | rt 🖹 🖹 Offer History | 🛓 My account    | (+ Log out     |
|----------------------------------------------------------|----------------------------------------------------------------------------------------------------|------------------------------------------|----------------------|--------------------|----------|---------|---------|-----------------|----------------------------|----------------------|-----------------|----------------|
| A Ressenger car R Commercial vehicle ■ LCV ¥ Motor       | Vehicle linkages for 10143                                                                                |                                          |                      |                    | _        | _       |         | × ©             |                            |                      |                 |                |
| Search according to any number 567576 10143      SARE SA | CITROËN 🗸                                                                                                 |                                          |                      |                    |          |         |         |                 |                            |                      | _               |                |
|                                                          | • Vehicle 🔓                                                                                               | Details                                  | Model year           | TecDoc type<br>no. | ¢<br>kW  | ¢<br>HP | ¢<br>cc | ¢ Design        |                            |                      |                 | q              |
| FRIE                                                     | BERLINGO / BERLINGO FIRST MPV (MF_, GJK_, GFK_) 1.6 16V<br>(MFNFU)<br>Production no. from: from OPR 10339 | More information                         | 11.2002 -<br>10.2008 | 20479              | 81       | 110     | 1587    | MPV             |                            |                      |                 |                |
| Brand FARE<br>Article number 1014                        | BERLINGO / BERLINGO FIRST MPV (MF., GJK., GFK.) 1.6 16V<br>(MFNFU)<br>Production no. from: from OPR 10339 | <ul> <li>More<br/>information</li> </ul> | 10.2000 -<br>12.2011 | 16155              | 80       | 109     | 1587    | MPV -           |                            | 4                    |                 |                |
| Product group Oil D                                      | BERLINGO / BERLINGO FIRST MPV Van (M_) 1.6 16V<br>Production no. from: from OPR 10339                     | <ul> <li>More<br/>information</li> </ul> | 08.2005 -<br>12.2007 | 58209              | 81       | 110     | 1587    | MPV Van         |                            |                      |                 |                |
| Status Norm                                              | BERLINGO / BERLINGO FIRST MPV Van (M_) 1.6 16V (MBNFU)<br>Production no. from: from OPR 10339             | <ul> <li>More<br/>information</li> </ul> | 10.2000 -<br>03.2008 | 19411              | 80       | 109     | 1587    | MPV Van         |                            |                      |                 |                |
| Price 1                                                  | BERLINGO MPV Van (B9) 1.6                                                                                 | <ul> <li>More<br/>information</li> </ul> | 04.2008 -            | 24518              | 80       | 109     | 1587    | MPV Van         |                            |                      |                 |                |
|                                                          | BERLINGO MPV Van (89) 1.6                                                                                 | <ul> <li>More<br/>information</li> </ul> | 04.2008 -            | 24517              | 66       | 90      | 1587    | MPV Van         |                            |                      |                 |                |
| El General                                               | BERLINGO MULTISPACE (B9) 1.6                                                                              | <ul> <li>More<br/>information</li> </ul> | 04.2008 -            | 24513              | 80       | 109     | 1587    | MPV             |                            |                      |                 |                |
| GTIN/EAN 8435                                            | BERLINGO MULTISPACE (89) 1.6                                                                              | More                                     | 04.2008 -            | 24512              | 66       | 90      | 1587    | MPV<br>6        |                            |                      |                 |                |
| Packing unit                                             |                                                                                                    |                                          | 🛱 Vehicle link       | age                |          |         |         |                 |                            | All                  |                 | ~              |
| Quantity per packing unit Status Norm                    | ai                                                                                                    |                                          |                      |                    |          |         |         |                 |                            |                      |                 |                |
| CE number                                                | CITROEN                                                                                                   | v                                        | 2 FEOGEOI            |                    |          |         |         |                 |                            |                      |                 |                |
| f 🗇 🛎 🕊 🛠 İn                                             |                                                                                                    |                                          |                      | Privacy stateme    | nt   Dis | claimer | Conta   | act   Release n | otes   Licenses            | Reference Data Vers  | sion 0721   Dat | a release 2126 |

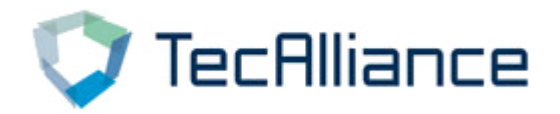

# Q2. Why is the year of some searched vehicles relatively old?

- A: There have two reasons:
- (1) The parts brand may have developed new parts for the new vehicle; This part is only suitable for old vehicle
- **(2)** The parts brand has not updated the vehicle linkages timely

| 77.                                      |                       |                 |                              |                   |             |      |             |      |        |
|------------------------------------------|-----------------------|-----------------|------------------------------|-------------------|-------------|------|-------------|------|--------|
| Smart search                             |                       |                 |                              | Result            | 1 - 11 fron | n 11 |             |      |        |
| art typing                               | De <mark>laiis</mark> | TecDoc type no. | Description                  | Year              | kW          | нр   | Engine code | cc   | Design |
|                                          | 0                     | 1146            | AUDI 100 C1 Saloon (801, 803 | 01.1975 - 07.1976 | 63          | 85   | YM          | 1588 | Saloon |
| 50 Kp                                    | 0                     | 6884            | AUDI 100 C1 Saloon (801, 803 | 11.1968 - 11.1971 | 59          | 80   | ZV          | 1760 | Saloon |
| Manual search                            | 0                     | 1147            | AUDI 100 C1 Saloon (801, 803 | 09.1971 - 07.1974 | 63          | 85   | ZU          | 1760 | Saloon |
|                                          | 0                     | 6885            | AUDI 100 C1 Saloon (801, 803 | 11.1968 - 11.1971 | 66          | 90   | ZX          | 1760 | Saloon |
| 00 C1 Saloon (801, 803, 🗸                | 0                     | 1149            | AUDI 100 C1 Saloon (801, 803 | 10.1970 - 07.1976 | 74          | 100  | ZZ          | 1760 | Saloon |
| /pe 🗸                                    | 0                     | 140608          | AUDI 100 C1 Saloon (801, 803 | 11.1968 - 12.1971 | 79          | 107  |             | 1760 | Saloon |
| .6   63 kw   85 hp  <br>1.1975 - 07.1976 | 0                     | 35381           | AUDI 100 C1 Saloon (801, 803 | 09.1970 - 12.1971 | 85          | 115  |             | 1760 | Saloon |
| 8   59 by   80 bo                        | 0                     | 114619          | AUDI 100 C1 Saloon (801, 803 | 09.1971 - 12.1974 | 68          | 92   |             | 1871 | Saloon |
| 1.1968 - 11.1971                         | 0                     | 108580          | AUDI 100 C1 Saloon (801, 803 | 09.1974 - 07.1976 | 70          | 95   | YD          | 1871 | Saloon |
| .8   63 kw   85 hp                       | 0                     | 35383           | AUDI 100 C1 Saloon (801, 803 | 09.1974 - 12.1975 | 71          | 97   |             | 1871 | Saloon |
| 9.1971 - 07.1974                         | 0                     | 1150            | AUDI 100 C1 Saloon (801, 803 | 09.1971 - 07.1976 | 82          | 112  | ZJ          | 1871 | Saloon |
| .8   66 kw   90 hp                       |                       |                 |                              |                   |             |      |             |      |        |

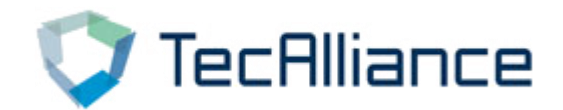

## Q3. How to export vehicle data information?

A: Parts and vehicles information in the global catalog can be exported and printed.

Setting method:

1. On parts detail page, click the print icon 📥 in the upper

right corner to download the PDF or print the relevant parts and

vehicles information.

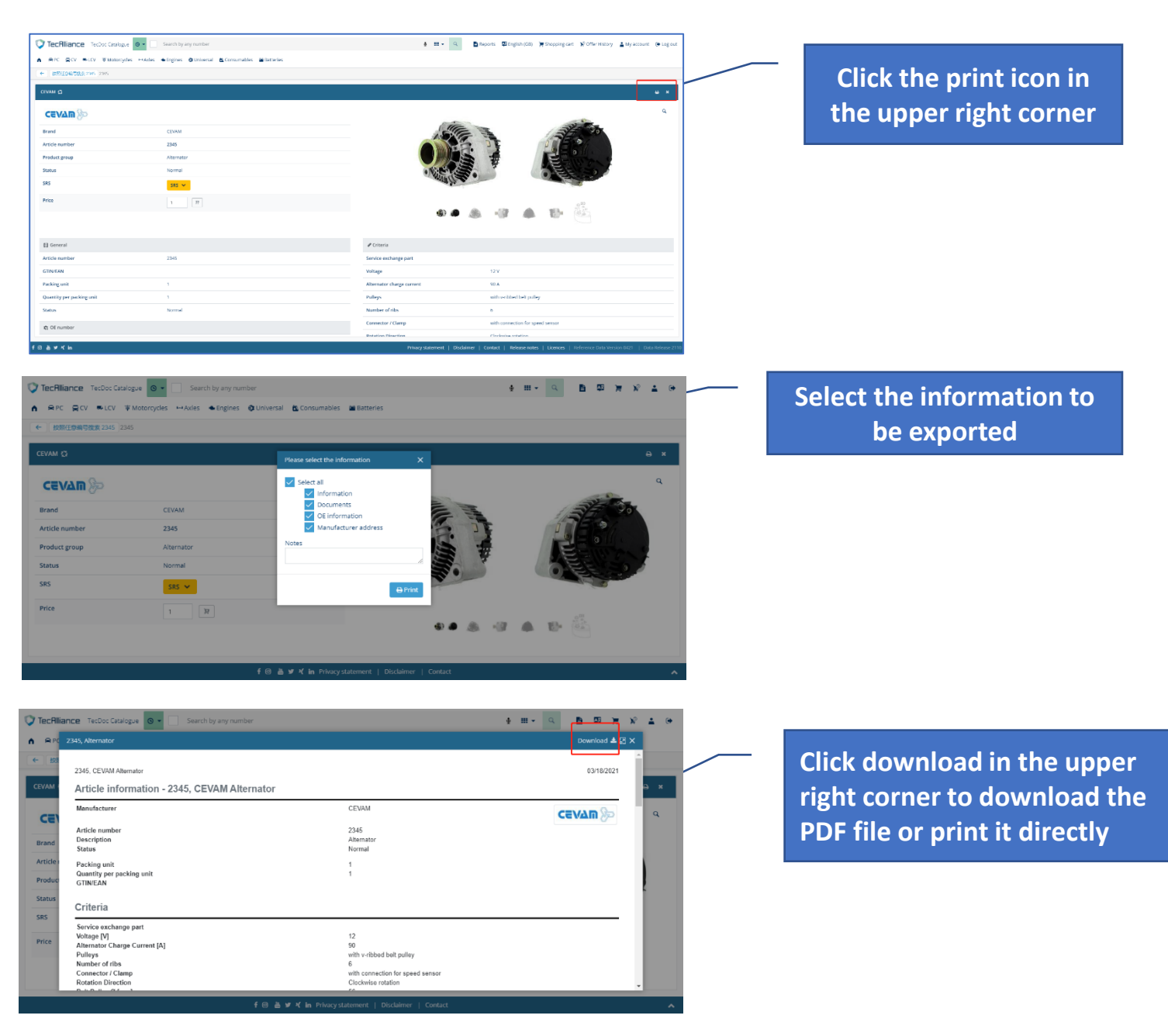

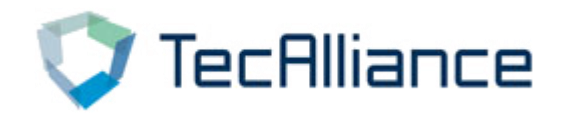

2. Search by vehicle, and click the print icon here in the "vehicle details"

column to download or print the information of the vehicle.

|                                         | TecRilliance TecDoc Catalogue 🛛 🗸 Search by groups                             | <u>∲</u> ⊞+ Q ┣ 糜 ╞ ⋟ ≛ 0•                                                      |                                                                                                    |  |  |  |  |  |  |  |
|-----------------------------------------|--------------------------------------------------------------------------------|---------------------------------------------------------------------------------|----------------------------------------------------------------------------------------------------|--|--|--|--|--|--|--|
|                                         | A RPC RCV ≪LCV ¥Motorcycles →Axles ◆Engines @Universal &Consumables #Batteries |                                                                                 |                                                                                                    |  |  |  |  |  |  |  |
|                                         | Car AUDI A1 Sportback (8XA, 8XF) 1.4 30 TFSI                                   |                                                                                 | ▼ Filter                                                                                                    |  |  |  |  |  |  |  |
| Click on "Vehicle                       | Select vehicle                                                                 | Dashboard Search tree                                                           |                                                                                                    |  |  |  |  |  |  |  |
| Details" the print<br>icon on the right | AUDI A1 Sportback<br>(8XA, 8XF) 1.4 30 TFSI<br>(Change) (Delete)               | Graphic search ☆ 《Accessories<br>■ ■ ■ ■ ■ ■ ■ ■ ■ ■ ■ ■ ■ ■ ■ ■ ■ ■ ■          | <ul> <li>☆ Air Conditioning ☆</li> <li>Additional Resistor</li> <li>Compressor/Parts</li> <li>Condenser</li> </ul> |  |  |  |  |  |  |  |
| side of the column                      | Picture of the vehicle                                                         |                                                                                 | Controls/Regulation     Dryer     Sensors                                                                          |  |  |  |  |  |  |  |
|                                         | Selection history                                                              | e 2                                                                             | Show all                                                                                                    |  |  |  |  |  |  |  |
|                                         |                                                                                | Axle Drive     Axle Mounting / S     Differential     Axle Support/Axle Beam/Mo | S ☆                                                                                                    |  |  |  |  |  |  |  |
|                                         |                                                                                | f 🎯 📥 🎔 ⊀ in Privacy statement   Disclaimer   Contact                           | ^                                                                                                    |  |  |  |  |  |  |  |

Click download in the upper right corner to download the PDF file or print it directly

| AUDI A1 Sportback (8XA, 8XF) 1.4 30 TFSI       Vehicle details       Select w       Vehicle dype       AUDI A1 Sportback (8XA, 8XF) 1.4 30 TFSI       Vehicle hype       Vehicle dypa       AUDI A1 Sportback (8XA, 8XF) 1.4 30 TFSI       Vehicle hype       Vehicle hype       Odd lyaar       0 12016 - 10 2018       Performance       0 2 KW / 125 HP       Capachy       1 395 cc / 1.4 I       Cylinders       4       Vehicle       Body style       Hatchback       Diriv hype       Pertor Engine codes       C2CA, C2DD       Selection       Fuel hype       Pertor       Fuel hype       Pertor       Dire hype       Pertor       Puel hype       Pertor       Numbers                                                                                                    | <u>¥</u> 🛓 🗭    |
|----------------------------------------------------------------------------------------------------|-----------------|
| Vehicle details         Selective       Technical data         Vehicle bype       AUDI A1 Sportback (8XA, 8XF) 1.4 30 TFS1         Vehice bype       01 2016 - 10 2018         Performance       92 KW / 125 HP         Capacity       1395 cc / 1.41         Cylinders       4         Vehicle       Body style         Drive type       Forot Wheel Drive         Vehicle       Engine type         Engine type       Petrol Engine         Fingine codes       C2CA (22D O         Selection       Dired type         Venicel       Fuel type         Vetricel       Fuel type         Petrol       Fuel type         Vetrice       Fuel type                                                                                                    | ×               |
| Vehicle details       Select w       Vehicle details       Technical data       Vehicle type     AUDI Al Sportback (BXA, 8XF) 1.4 30 TFSI       Model year     01 2016 - 10 2018       Performance     92 KW / 125 HP       Capachy     1395 cc / 1.4 1       Cylinders     4       Vehicle     Body style       Drive type     Front Wheel Drive       Vehicle     Engine type       Engine codes     C2CA, C2D D       Selection     Fuel type       Fuel type     Petrol       Fuel type s     Dive type(ton)                                                                                                    |                 |
| Technical data           Vehicle type         AUDI Al Sportback (8XA, 8XF) 1.4 30 TFSI           Model year         01 2016 - 10 2018           Performance         92 KW / 125 HP           Capacity         1395 cc / 1.4 1           Cylinders         4           Vehicle type         Fort Wheel Drive           Picture t         Body style         Hatchback           Drive type         Fort Wheel Drive           Vehicle c         Engine type         Petrol           Fuel type         Vetrol C2DD           Selection         Fuel type         Petrol           Fuel type To         Drive type         Petrol           Fuel type To         Petrol         Fuel type           Selection         Fuel type         Petrol           Fuel type To         Drive type         Petrol                                                                                                    | <b>T</b> Filter |
| Vehicle type         AUDI A1 Sportback (BXA, 8XF) 1.4 30 TFSI           Model year         0 12016 - 10.2018           Performance         92 WV / 125 HP           Capacity         1395 cc / 1.4 1           Cylinders         4           Valves         4           Drive type         Foot Wheel Drive           Drive type         Pottol Engine           Engine type         Petrol           Fuel type         Petrol           Fuel type         Petrol           Fuel type         Petrol           Selectior         Fuel type           Vehicle         Fuel type           Selectior         Fuel type           Vehicle         Fuel type           Vehicle         Fuel type           Selectior         Fuel type           Vehicle         Fuel type           Vehicle         Fuel type           Selectior         Fuel type           Vehicle         Fuel type           Fuel type         Petrol           Fuel type type         Divect type(type)           Vehicle         Fuel type           Fuel type         Petrol           Fuel type type         Vetrol           Vumbers |                 |
| Model year     01 2016 - 10 2018       Model year     92 KW / 125 HP       Capacity     1395 cc / 141       Cyinders     4       Valves     4       Piccure -     Body style       Body style     Hatchback       Drive type     Front Wheel Drive       Engine type     Petrol       Selection     Fuel type       Fuel type     Petrol       Fuel type     Petrol       Selection     Sume type       Numbers     Selection                                                                                                    |                 |
| Performance     92 KW / 125 HP       Capacity     1395 cc / 14 I       Cylinders     4       Valves     4       Picture c     Body style       Drive type     Front Wheel Drive       Vehicle c     Engine type       Engine codes     C2CA, C2DD       Selection     Fuel Upe       Fuel type     Petrol       Fuel type     Petrol       Selection     Fuel type                                                                                                    |                 |
| Capacity         1395 cc / 1.4 1           Cylinders         4           Valvas         4           Piccure t         Body style         Hatoback           Drive type         Front Wheel Drive           Tengine cycles         Front Wheel Drive           Selection         Fuel type           Fuel type         Petrol           Fuel type         Drive type/Drive           Selection         Fuel type           Numbers         Drive type/Drive                                                                                                    | 습               |
| Cylinders     4       Valves     4       Picture     Body style     Hatchback       Drive type     Foort Wheel Drive       Vehicle c     Engine type     Petrol Engine       Engine codes     C2CA, C2DD       Selection     Fuel type       Fuel type     Petrol       Fuel preparation     Direct Injection       Numbers     Numbers                                                                                                    |                 |
| Valves     4       Picture :     Body style     Hatchscale       Drive type     Front Wheel Drive       Vehicle :     Engine type     Petrol Engine       Selection     Fuel type     Petrol       Fuel preparation     Direct Injection       Numbers     Numbers                                                                                                    |                 |
| Picture c     Body style     Hatchback       Drive type     Front Wheel Drive       Vehicle c     Engine type     Petrol Engine codes       Selection     Fuel type     Petrol       Fuel type     Petrol     Petrol       Selection     Fuel type     Direct Injection       Numbers     Selection     Selection                                                                                                    |                 |
| Drive type         Front Wheel Drive           Vehicle         Engine type         Petrol Engine           Engine codes         C2CA, C2D D           Selectior         Fuel type         Petrol           Fuel type         Petrol           Fuel types         Direct Injection           Numbers         Numbers                                                                                                    |                 |
| Vehicle c         Engine type         Petrol Engine           Engine codes         C2CA, CZDD           Selection         Fuel type         Petrol           Fuel preparation         Direct Injection           Numbers         Numbers                                                                                                    |                 |
| Engine codes CZCA, CZDD<br>Selection Fuel yrpe Petrol<br>Fuel preparation Direct Injection<br>Numbers                                                                                                    |                 |
| Selection         Fuel type         Petrol           Fuel preparation         Direct Injection         Direct Injection                                                                                                    |                 |
| Fuel preparation Direct Injection                                                                                                    |                 |
| Numbers                                                                                                    |                 |
|                                                                                                    |                 |
| TecDoc type no.: 108157                                                                                                    |                 |
| KBA numbers 0588BDC                                                                                                    | ☆               |
|                                                                                                    |                 |
|                                                                                                    |                 |

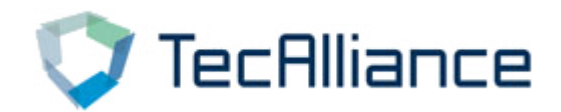

## Q4. How to find the relevant vehicles by searching the OE number?

A: Search the OE number directly in the global catalog to find related parts. After selecting the parts, you can view the related vehicle and the corresponding OE information.

The catalogue data is submitted by brands, and there is no direct correspondence between OE and vehicle.

If you need the relationship between OE number and vehicle, you can contact TecAlliance for customized data services.

| TecAlliance TecDoc Cata       | alogue 💿 👻 📃 Search by a    | ny number                      |                                        | ∳ <b>III -</b> Q | 1 A2 (* 1 | P 🛓 (* |
|-------------------------------|-----------------------------|--------------------------------|----------------------------------------|------------------|-----------|--------|
|                               | 🕸 Motorcycles 🛏 Axles 📤 Eng | gines 🛭 🚯 Universal 🛚 🖄 Consum | ables 🗮 Batteries                      |                  |           |        |
| ← ][ Search by any number 1J0 | 615123A 600.1.10027         |                                |                                        |                  |           |        |
| ZIMMERMANN 🖸                  |                             |                                |                                        |                  |           | e ×    |
| Status                        | Normal                      |                                | Somico ovebango part                   |                  |           |        |
| 🏫 OE number                   |                             |                                | paired article numbers                 | 600.2.10027      |           |        |
| Manufacturer                  | OE number                   | Reference info                 |                                        |                  |           |        |
| VAG                           | 1J0 615 123                 | 2                              |                                        |                  |           |        |
| VAG                           | 1J0 615 123 A               | 4                              | SEAT                                   |                  |           | _      |
| VAG                           | 1K0 615 123 A               | 2                              | SKODA                                  |                  |           | _      |
| VAG                           | 1K0 615 123 D               | 2                              | vw                                     |                  |           |        |
|                               |                             |                                |                                        |                  |           |        |
| Mama                          |                             | CMRU                           |                                        |                  |           |        |
| Name                          |                             | GMBH                           |                                        |                  |           |        |
|                               |                             | f 🛛 🛓 🛩 ⊀ in Pr                | ivacy statement   Disclaimer   Contact |                  |           |        |
|                               |                             | $\backslash$                   |                                        |                  |           |        |
|                               |                             | $\backslash$                   |                                        |                  |           |        |
|                               |                             | Ň                              | $\backslash$                           |                  |           |        |
|                               |                             |                                | $\backslash$                           |                  |           |        |
|                               |                             |                                | $\backslash$                           |                  |           |        |
|                               |                             |                                | <u> </u>                               |                  |           |        |
|                               |                             |                                |                                        | Search O         | E number  |        |

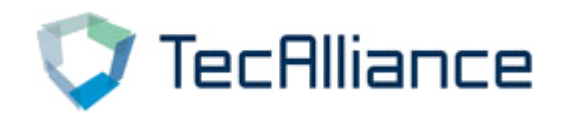

# Q5. How to directly view all the information of one product line?

A: On the homepage of the catalog, you can directly view the product line through the following two locations.

- The products that can be viewed are divided into "Universal article" (for example: antennas, gaskets, etc.), and there is no vehicle link; for "non-universal article" (for example: brake discs, filters, etc.), there will be a manufacturer's own maintenance vehicle link.
  - 1. Universal article : At the bottom of the homepage, you can directly select the product line to view, and you can mark the product lines that are frequently viewed, so as to facilitate each review.
  - 2. Non-universal article: At "Search by brands and product groups", click on the product group and directly select the product line you want to view.

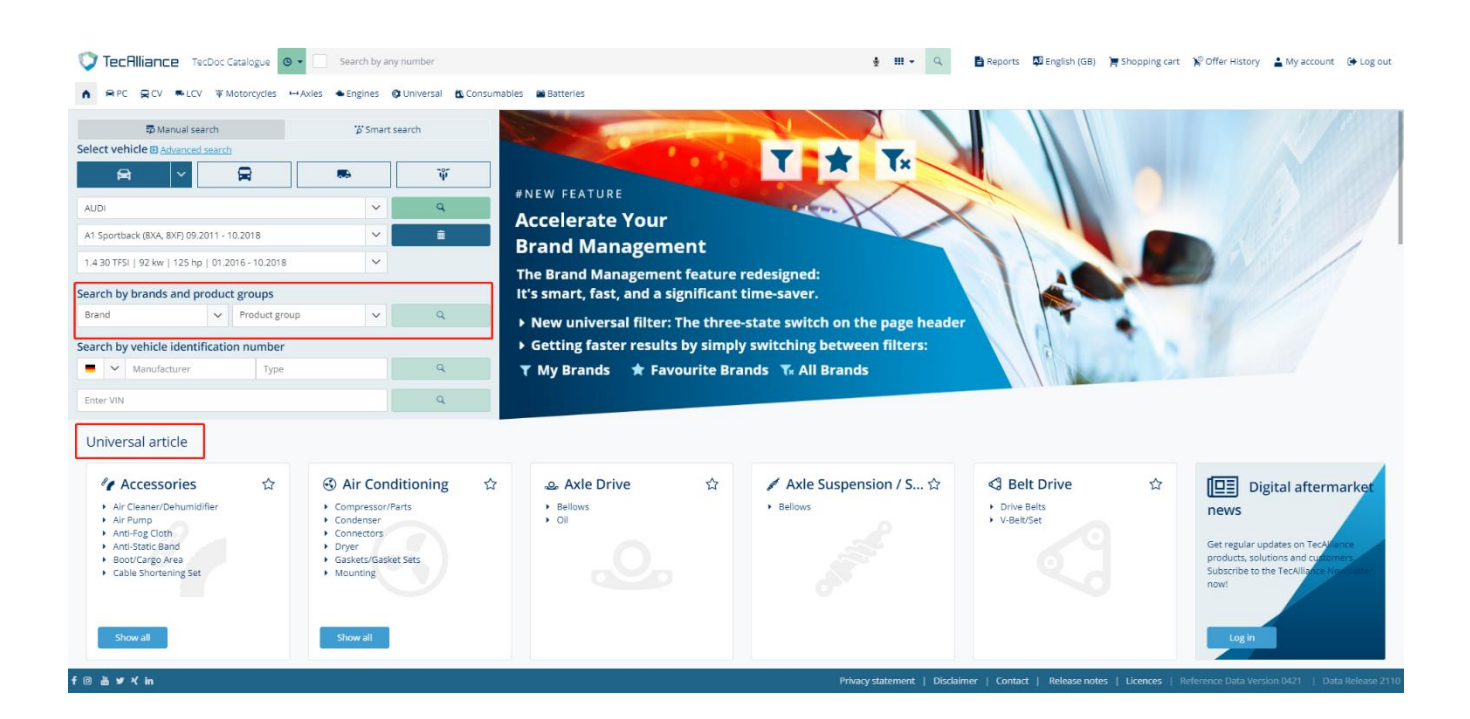

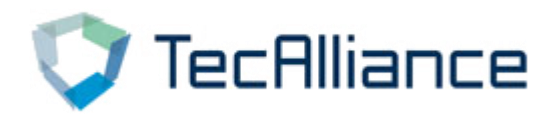

## **TecAlliance Asia-Pacific**

### China

#### TecAlliance China Ltd.

Room 1015, Floor 10, Block 1, No.1868, Gonghexin Road Jing'an District, Shanghai Phone: +86 21 33870258 <u>sales\_cn@tecalliance.net</u>

#### Korea TecAlliance Korea

Unit 503-1 Jangeun Plaza 10 Jukjeon-ro,Giheung-gu, Yongin-si, Gyeonggi-do 16897, Korea Phone: +82 1087224391

ryan.park@tecalliance.net

### Thailand

#### **TecAlliance Thailand**

15th Floor Sorachai Building, 23/38-39 Sukhumvit 63 Klongton-Nua, Watthana Bangkok 10110, Thailand sales sea@tecalliance.net

### Malaysia

#### **TecAlliance Malaysia Sdn Bhd**

12 Persiaran 118C, Desa Tun Razak Industrial Park, Cheras 56000 Kuala Lumpur, Malaysia Phone: +60 3-9226 5769 <u>sales\_sea@tecalliance.net</u>

### Vietnam

#### **TecAlliance Vietnam Company Limited**

10F Bitexcon Nam Long 63A Vo Van Tan Street Ward 6, District 70000 Ho Chi Minh city Vietnam sales sea@tecalliance.net